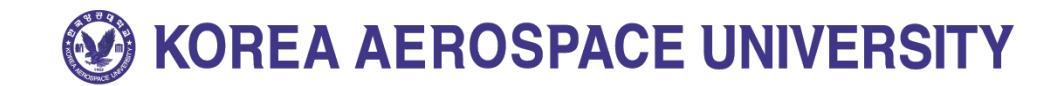

# 역량관리시스템을 이용한 신입생상담 신청 메뉴얼 (학생용)

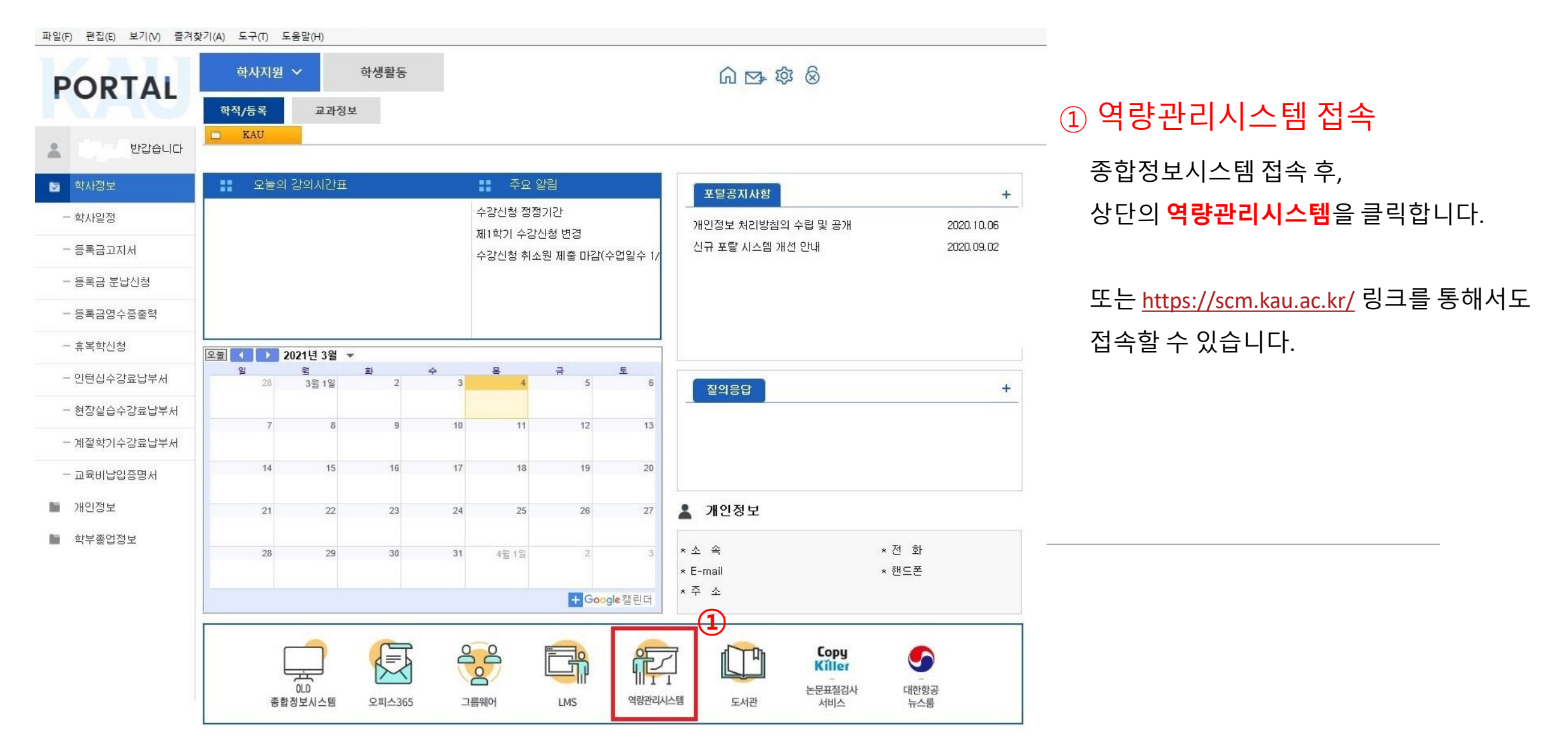

# **W** KOREA AEROSPACE UNIVERSITY

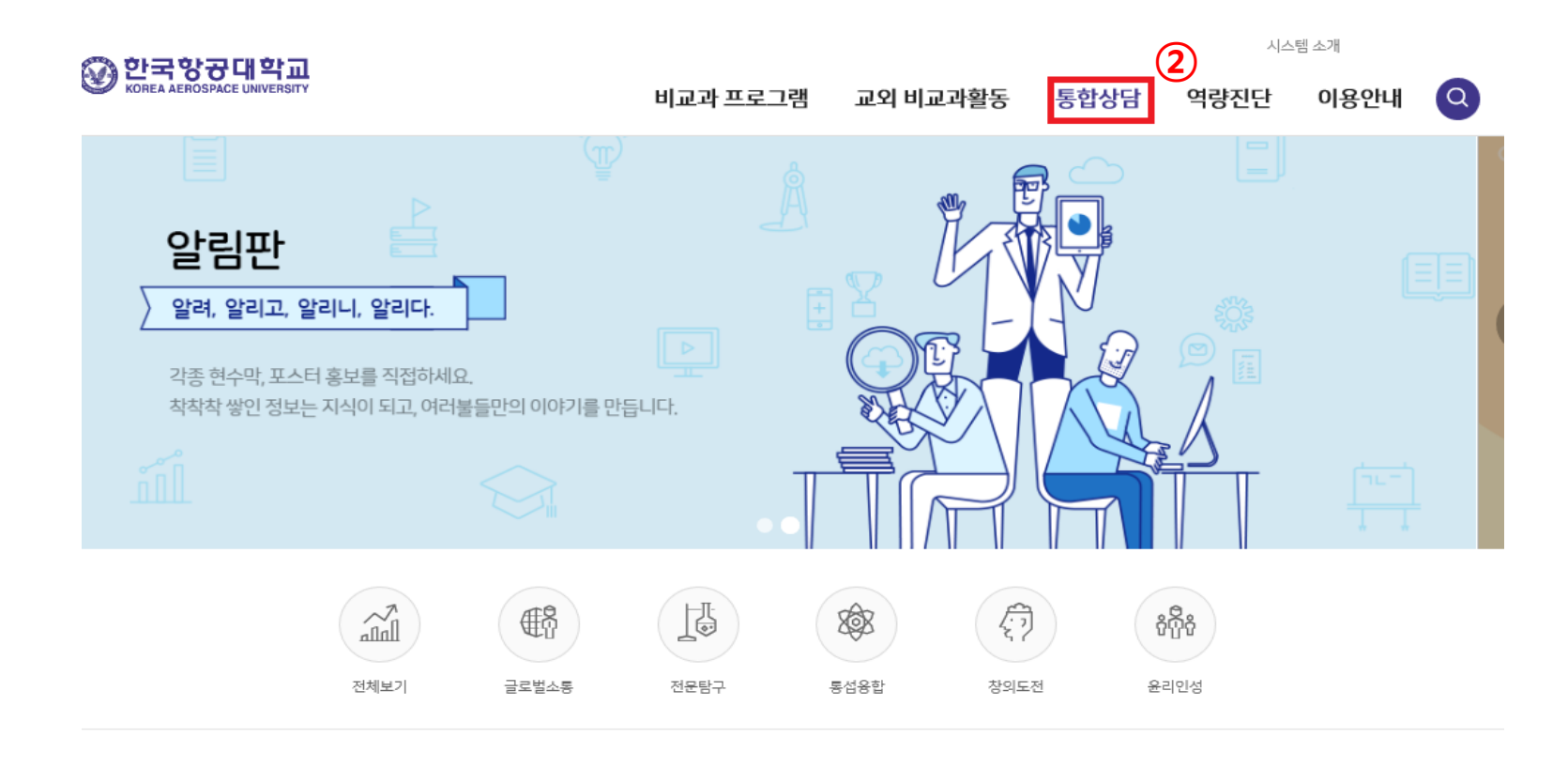

## ② 통합상담 접속

역량관리시스템에 접속하면 다음과 같습니다. 상단의 **통합상담**을 클릭.

#### ▷ 추천 프로그램

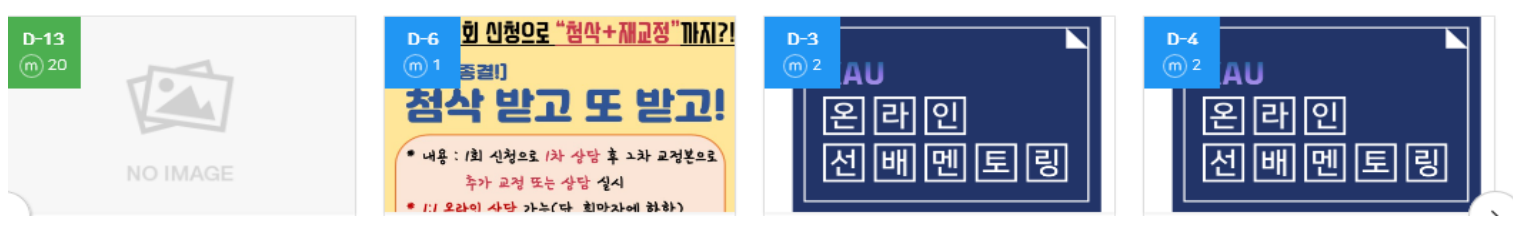

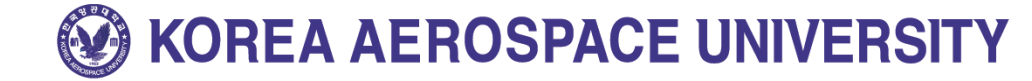

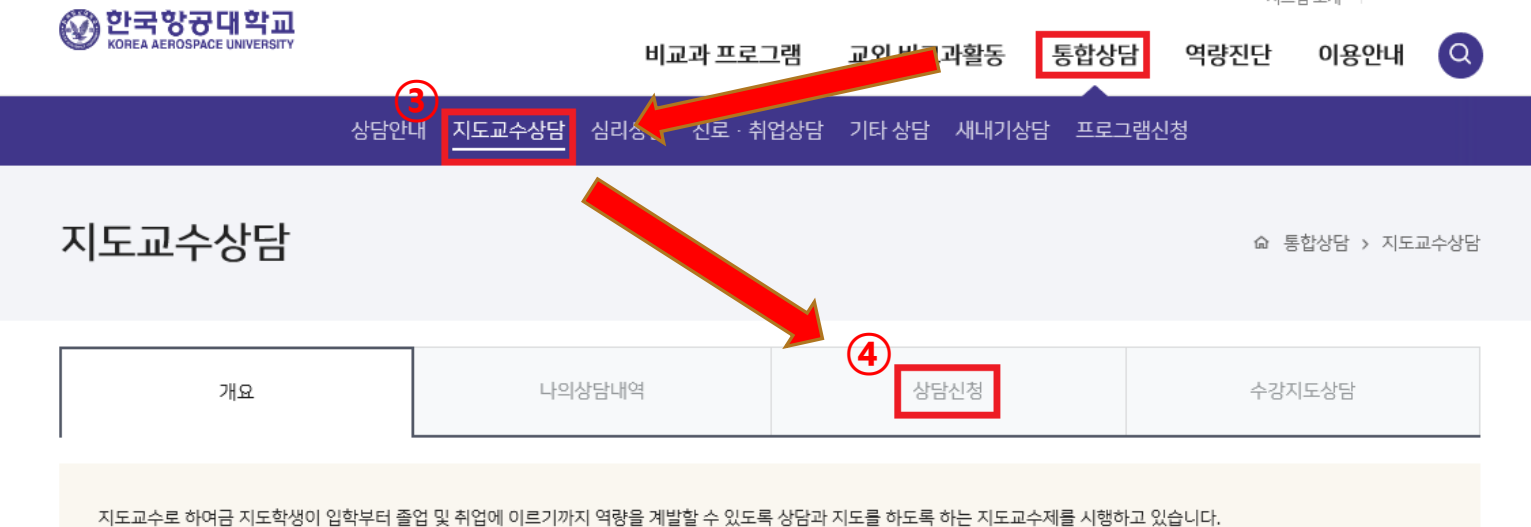

### ③~④ 지도교수 상담 신청 방법

통합상담을 누른 후,

#### **지도교수상담**, 하단의 **상담신청** 차례로 클릭.

#### O 지도교수 상담

#### • 지도교수는?

ㆍ지도 학생의 입학에서 졸업까지 대학생활 전반에 대하여 상담합니다.

· 대학생활 적웅력 향상과 대인관계의 문제해결을 위해 상담합니다.

· 학업역량 향상을 위하여 지도하고 상담합니다.

· 진로 · 취업지도를 통해 원활한 진로설계를 구축할 수 있도록 지도합니다.

#### • 지도교수 상담은?

ㆍ 매 학기 1회 이상 상담합니다.

• 교육인증 및 학생역량 통합관리시스템에 상담신청을 하여 참여할 수 있습니다.

· 온라인상담 신청으로 직접 대면하지 않고 상담할 수 있습니다.

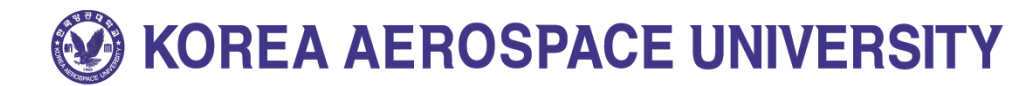

시스템 소개

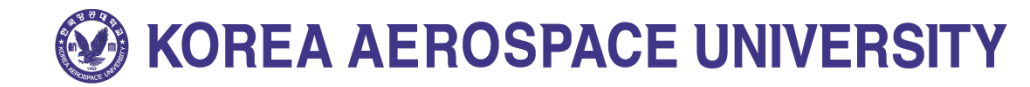

| KOREA AEROSPACE UNIVERSITY |                                                                                                    | 비교과 프로그램 교외 비교과활동 통합상담 역량진단 이용안내 🝳 |                      | 이용안내 🔾        |                                        |
|----------------------------|----------------------------------------------------------------------------------------------------|------------------------------------|----------------------|---------------|----------------------------------------|
| 지도교수상[                     | 상담안내 <u>지도교수상담</u> 심리상담<br>금                                                                                                    | 진로 · 취업상담 기타 상담 새내기상담              | · 진로경력관리 프로그램신청<br>요 | 통합상담 > 지도교수상담 | ⑤ 신입생 상담 신청 신입생 상담으로 선택 후 내용 입력 / 신청하기 |
| 개요                         | 나의상담내                                                                                                    | I역 상담신청                            | 수경                   | 가지도상담         | ※ 상담유형을 '신입생 상담'으로 해야                  |
| 상담교수선택                     | 지도교수 (이 / 공과대학 )       Q 교수검색         상담을 받고자 하는 교수님을 선택하여 주십시오.         지도교수 또는 이전에 상담을 받은 이력이 있는 교수님 중 선택하거나, 검색버튼을 클릭하여 교수님을 검색할 수 있습니다. |                                    |                      |               | [KAU SPACE 인성과 진로] 수업에 반영됨             |
| 상담형태*                      | <ul> <li>온라인상담</li> <li>방문상담</li> <li>전화상담</li> </ul>                                                                                       |                                    |                      |               |                                        |
| 상담희망일                      | 2021-03-11 曲 09:00<br>상담을 희망하는 일자 및 시간을 입력하세요.                                                                                              |                                    |                      |               |                                        |
| 상담유형 *                     | 신입생상담                                                                                                    |                                    |                      |               |                                        |
| 상담신청내용 *                   |                                                                                                    |                                    |                      | <             |                                        |
| 첨부파일                       | 한 파일추가 파일추가버튼을 클릭하여 파일을                                                                                                    | 을 선택(다중선택가능)하면 파일이 업로드됩니다.         |                      |               |                                        |
|                            |                                                                                                    |                                    |                      |               |                                        |

신청하기

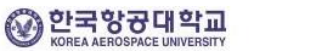

# - 끝 -